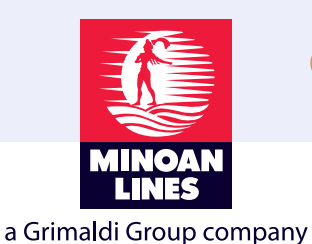

Ηλεκτρονική πληρωμή Minoan Lines με αυτόματη αύξηση πιστωτικού ορίου

ΕΘΝΙΚΗ ΤΡΑΠΕΖΑ 📉 ΤΡΑΠΕΖΑ ΠΕΙΡΑΙΩΣ 🕞 ALPHA BANK 🍄 Eurobank

<u>Το πρόβλημα</u> Το διαθέσιμο υπόλοιπό σας για έκδοση εισιτηρίων έχει εξαντληθεί

# Η λύση με 3 απλά βήματα:

- Συνδέεστε στο e-banking της τράπεζάς σας
- Επιλέγετε να κάνετε πληρωμή Minoan Lines (Αναλυτικές οδηγίες μπορείτε να βρείτε στις επόμενες σελίδες)
- Πληκτρολογείτε τον μοναδικό κωδικό ΔΙΑΣ που έχετε προμηθευτεί από το τμήμα του Χρηματοπιστωτικού Ελέγχου

(ΠΡΟΣΟΧΗ: Σε περίπτωση που δεν έχετε προμηθευτεί κωδικό ΔΙΑΣ παρακαλώ όπως επικοινωνήσετε με το τμήμα του Χρηματοπιστωτικού Ελέγχου)

## Αποτέλεσμα:

Μέσα σε λίγα λεπτά απο την ολοκλήρωση της πληρωμής στο e-banking της τράπεζας, το ποσό που πληκτρολογήσατε έχει αυξήσει το πιστωτικό σας όριο στο σύστημα κρατήσεων και είναι διαθέσιμο για να εκδόσετε εισιτήρια, χωρίς καμία επιβάρυνση

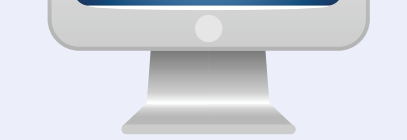

ΔΙΑΘΕΣΙΜΟ

ΥΠΟΛΟΙΠΟ

€ 5920,00

#### Διαθεσιμότητα συναλλαγής 365 ΗΜΕΡΕΣ / ΧΡΟΝΟ

## Γιατί να το χρησιμοποιήσετε:

#### Κερδίζετε:

- Χρόνο
- Πελάτες
- Δεν έχει κανένα κόστος
- Ασφάλεια εκτέλεσης συναλλαγής

Επικοινωνία: Για οποιαδήποτε επιπρόσθετη πληροφορία ή διευκρίνηση επιθυμείτε, μπορείτε να απευθύνεστε στο τμήμα Χρηματοπιστωτικού Ελέγχου της εταιρείας μας, τηλ.: 2810 399906, e-mail: creditcontrol@minoan.gr

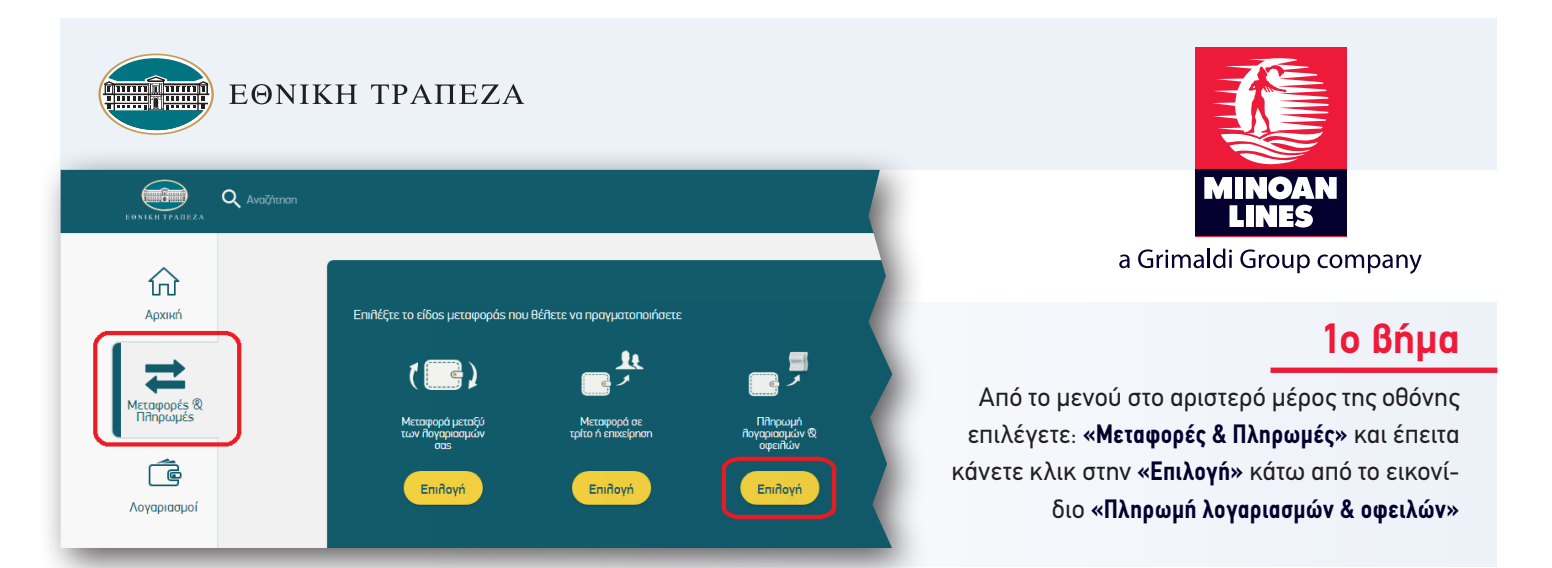

### 2ο βήμα

Π∂ηρωμή

Κωδικός πληρωμής \*

Апо́

Στη λίστα που θα εμφανιστεί, επιλέξετε "NAYTIΛΙΑ - ΜΕΤΑΦΟΡΕΣ" και μετακινηθείτε προς τα κάτω στην επιλογή "Minoan Lines - Πληρωμές".

|                             |                       |             | O          |                    | Π∂ηρωμή ∂ογαρι | ασμών 🕲 οφειλών |          |
|-----------------------------|-----------------------|-------------|------------|--------------------|----------------|-----------------|----------|
| πρωμή<br>Jos                | Εισαγωγή<br>στοιχείων | Επιβεβαίωση | Ολοκλήρωση | Π∂ηρωμή            | Εισαγωγή       | Επιβεβαίωση     | Οΐοκስήρω |
| <b>λ</b> Αναζήτηση          |                       |             |            | npos               | στοιχείων      |                 |          |
|                             |                       |             | A          | Q Avaζhtnan        |                |                 |          |
| ΥΤΙΛΙΑ – ΜΕΤΑΦΟΡΕ           | ΞΣ                    |             | ^          |                    |                |                 |          |
| SEAN SPEEDLINES             |                       |             |            | ΔΩΡΕΕΣ             |                |                 | $\sim$   |
| ue Star Ferries NAE - I     | Πράκτορεs             |             |            | ΕΚΠΑΙΔΕΥΣΗ         |                |                 | $\sim$   |
| EKANISOS SEAWAY             | S                     |             |            | ENERTEIA           |                |                 | $\sim$   |
| t Ferries                   |                       |             |            |                    |                |                 |          |
| IAN GROUP - Πράκτο          | pes                   |             |            | ELIMEVHIHLI        |                |                 | ~        |
| ioan Lines - Plafond F      | Ιράκτορεs             |             |            | ΛΟΙΠΕΣ ΕΤΑΙΡΕΙΕΣ   |                |                 | $\sim$   |
| noan Lines-Πληρωμές         |                       |             |            | ΤΗΛΕΠΙΚΟΙΝΩΝΙΕΣ    |                |                 | $\sim$   |
| rass (Attikn U805)          |                       |             |            | ΥΔΡΕΥΣΗ            |                |                 | $\sim$   |
| ι.Ε.Ν.<br>Γοκινητοδρομος αι | ΓΑΙΟΥ ΑΕ              |             |            | ΥΠΗΡΕΣΙΕΣ ΑΣΦΑΛΕΙΑ | Σ              |                 | $\sim$   |
| ΙΝΟΠΡΑΞΙΑ ΠΛΟΙΩΝ Σ          | ΑΡΩΝΙΚΟΥ              |             |            | ΧΡΗΜΑΤΟΠΙΣΤΟΤΙΚΟΙ  | ΟΡΓΑΝΙΣΜΟΙ     |                 | $\sim$   |
| Α ΠΑΠΣ Α Ε                  |                       |             |            |                    |                |                 |          |

#### 3ο βήμα

Επιλέγετε τον λογαριασμό σας που επιθυμείτε να χρεωθεί. Πληκτρολογείτε τον κωδικό πληρωμής ΔΙΑΣ της επιχείρησης σας, που έχετε προμηθευτεί από το τμήμα Χρηματοπιστωτικού Ελέγχου. Πληκτρολογείτε το ποσό που επιθυμείτε.

×

Βοήθεια

Συνέχεια

Minoan Lines-Π∂ηρωμέs

Εισαγωγή

Θέλετε να δωρίσετε σε έναν φιλανθρωπικό οργανισμό της επιλογής σας;

Για την ολοκλήρωση της συναλλαγής κάνετε κλικ στην **"Συνέχεια"** και εφόσον τα στοιχεία που δώσατε είναι σωστά κάνετε κλικ στην **"Επιβεβαίωση"** για να οριστικοποιηθεί η συναλλαγή.

Μέσα σε λίγα λεπτά η πληρωμή σας έχει ενημερώσει την λογιστική σας καρτέλα. Σε περίπτωση που εμφανιστεί μήνυμα λάθους, παρακαλούμε επιβεβαιώστε ότι ο κωδικός πληρωμής ΔΙΑΣ που εισαγάγατε είναι σωστός, ειδάλλως επικοινωνήστε με το τμήμα Χρηματοπιστωτικού Ελέγχου των Μινωικών Γραμμών.

| -  |     |     |     |            |
|----|-----|-----|-----|------------|
| ĿΠ | IK0 | lVú | υνί | <b>a</b> : |

Για οποιαδήποτε επιπρόσθετη πληροφορία ή διευκρίνηση επιθυμείτε,

μπορείτε να απευθύνεστε στο τμήμα Χρηματοπιστωτικού Ελέγχου της εταιρείας μας, τηλ.: 2810 399906, e-mail: creditcontrol@minoan.gr.

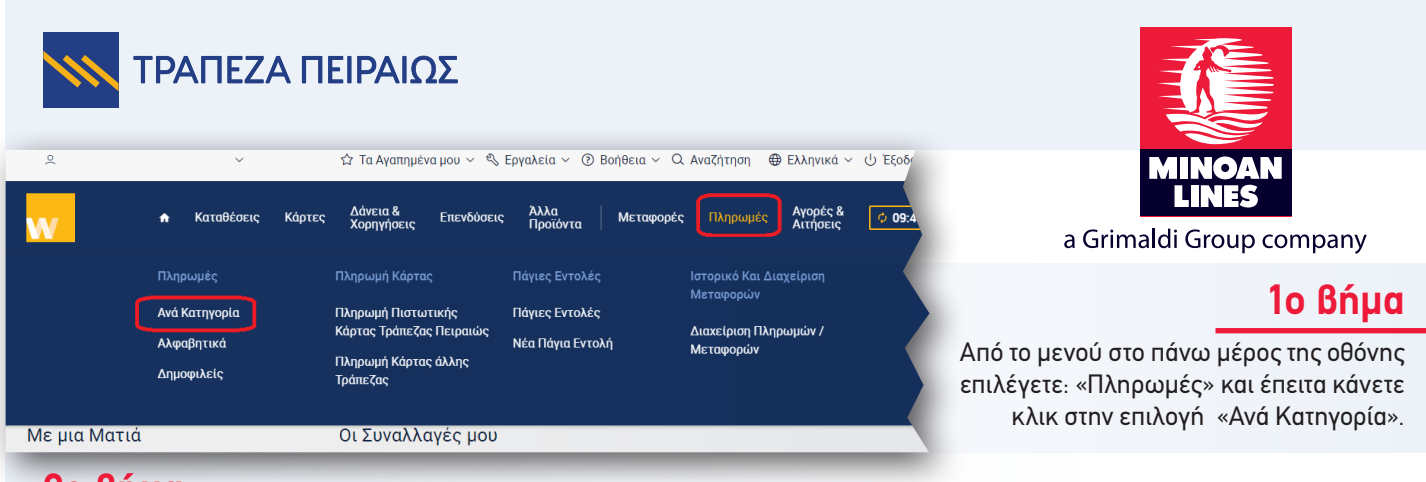

#### 2ο βήμα

Στον πίνακα με την επικεφαλίδα «Τουρισμός - Μεταφορές» επιλέγετε «Ναυτιλία» και στη λίστα που εμφανίζεται «Minoan Lines - Πληρωμές».

| 🗙 🕈 Καταθέσε                 | ις Κάρτες Δάνεια & Επενδύσεις<br>Χορηγήσεις | νλα<br>Ιροϊόντα Μεταφ Ναυτι             | νία                            |  |
|------------------------------|---------------------------------------------|-----------------------------------------|--------------------------------|--|
| Ασφαλίο τικοι πρακτορες (55) | Δήμοι (136)                                 |                                         | Aegean Speed Lines             |  |
|                              | Δημοτικές Επιχειρήσεις (2)                  | * The Balance                           | Blue Star Ferries              |  |
|                              | Πληρωμές Αγροτών (7)                        | e 1000                                  | Dodekanisos Seaways            |  |
|                              |                                             | PSU/FIRES                               | Fast Ferries                   |  |
|                              |                                             | / Last- 100                             | Golden Star Ferries            |  |
| Τηλεπικοινωνίες (22)         | Τουρισμός - Μεταφορές (63)                  | Ύδρευση (118)                           | Ionian Group                   |  |
| Συνδρομητική Τηλεόραση (1)   | Ενοικιάσεις Αυτοκινήτων & Σκαφών > (9)      | Αττική - Στερεά Ελλά                    | Minoan Lines - Plafond         |  |
|                              | Καταλύματα (14)                             | Ιόνιο - Ήπειρος (6)                     | Minoan Lines - Πληρωμές        |  |
|                              | Ναυτιλία (18)                               | Κρήτη (16)<br>Μακεδονία - Θράκη (3      | Perla E.E. – Ventouris Ferries |  |
|                              | Τουριστικά Γραφεία (11) 🛛 🗲                 | Νησιά Αιγαίου (11)<br>Πελοπόννησος (20) | SEAJET                         |  |

## 3ο βήμα

#### Επιλέγετε τον λογαριασμό σας που επιθυμείτε να χρεωθεί. Πληκτρολογείτε τον κωδικό πληρωμής ΔΙΑΣ της επιχείρησης σας, που έχετε προμηθευτεί από το τμήμα Χρηματοπιστωτικού Ελέγχου. Πληκτρολογείτε το ποσό που επιθυμείτε.

Για την ολοκλήρωση της συναλλαγής κάνετε κλικ στην **Συνέχεια**" και εφόσον τα στοιχεία που δώσατε είναι σωστά κάνετε κλικ στην **Όλοκλήρωση** για να οριστικοποιηθεί η συναλλαγή. Μέσα σε λίγα λεπτά η πληρωμή σας έχει ενημερώσει την λογιστική σας καρτέλα.

| <ul> <li>Καταθέσεις Κάρτες Δάνεια &amp; Επενδύσεις Αλλα Προϊόντα</li> <li>Δυμπλήρωση</li> <li>Διακλήρωση</li> </ul> | Δε περιπτώση που εμφανιστει μηνυμά Λάθους,<br>παρακαλούμε επιβεβαιώστε ότι ο κωδικός πληρωμής ΔΙΑΣ<br>που εισάγατε είναι σωστός, ειδάλλως επικοινωνήστε<br>με το τμήμα Χρηματοπιστωτικού Ελέγχου<br>των Μινωικών Γραμμών. |
|----------------------------------------------------------------------------------------------------|----------------------------------------------------------------------------------------------------|
| τροπος τι πηρωμης<br>Τραπεζικός Λογαριασμός Κάρτα                                                                   | Minoan Lines - Πληρωμές                                                                                                    |
| Τραπεζικός<br>Λογαριασμός: Περιγραφή                                                                                | Διαθέσιμο Υπόλοιπο - <b>1</b> — <b>2</b> — <b>3</b>                                                                                                    |
| Στοιχεία Πληρωμής                                                                                                   | <b>Συμπλήρωση 🔗 Επιβεβαίωση Ολοκλήρωση</b><br>Τραπεζικός Λογαριασμός:                                                                                                    |
| Ονοματεπώνυμο:                                                                                                    | Ονοματεπώνυμο:                                                                                                    |
| Κωδικός Πληρωμής:                                                                                                   | Κωδικός Πληρωμής:                                                                                                    |
|                                                                                                    | Ποσό:                                                                                                    |
| Εκτέλεση Συναλλαγής                                                                                                 | Στοιχεία Εκτέλεσης                                                                                                    |
| • Άμεσα • Στις                                                                                                    | Εκτέλεση: Άμεσα                                                                                                    |
|                                                                                                    | ΠΡΟΗΓΟΥΜΕΝΟ                                                                                                    |

**Διευκρινίσεις:** Για άμεση εκτέλεση της συναλλαγής, παρακαλούμε κάντε κλικ στην επιλογή "Άμεσα", από το μενού "Εκτέλεση Συναλλαγής"

Επικοινωνία: Για οποιαδήποτε επιπρόσθετη πληροφορία ή διευκρίνηση επιθυμείτε, μπορείτε να απευθύνεστε στο τμήμα Χρηματοπιστωτικού Ελέγχου της εταιρείας μας, τηλ.: 2810 399906, e-mail: creditcontrol@minoan.gr.

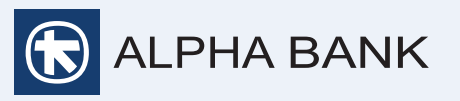

| ιηρωμές μου Ιστορικό Πάγιες Εκκρεμείς   |                                           |                 | MINOAN<br>LINES                                                                                     |
|-----------------------------------------|-------------------------------------------|-----------------|----------------------------------------------------------------------------------------------------|
|                                         | ΟΟ<br>Στοιχεία Επιβεβαίωση Ολ             | -Ο<br>οκλήρωση  | a Grimaldi Group company                                                                            |
| Γρήγορη αναζήτηση πληρωμής:             | Minoan Lines                              | × @             | 1ο βήμα                                                                                             |
| ρίες πληρωμών                           | MINOAN LINES – PLAFOND                    | ^               | Επιλέγετε να κάνετε πληρωμή<br>Minoan Lines. Από το Αρχικό μενού<br>κάνετε κλικ στις "Πληρωμές" και |
| τις κατηγοριες πληρωμων για να ppette τ | Minoan Lines-Πληρωμές<br>ΚΑΡΤΑ ALPHA BANK | ΚΑΡΤΑ ΑΛΛΗΣ ΤΡΑ | έπειτα στην αναζήτηση πληκτρολογείτε<br>«Minoan Lines - Πληρωμές»                                   |
|                                         |                                           |                 |                                                                                                    |

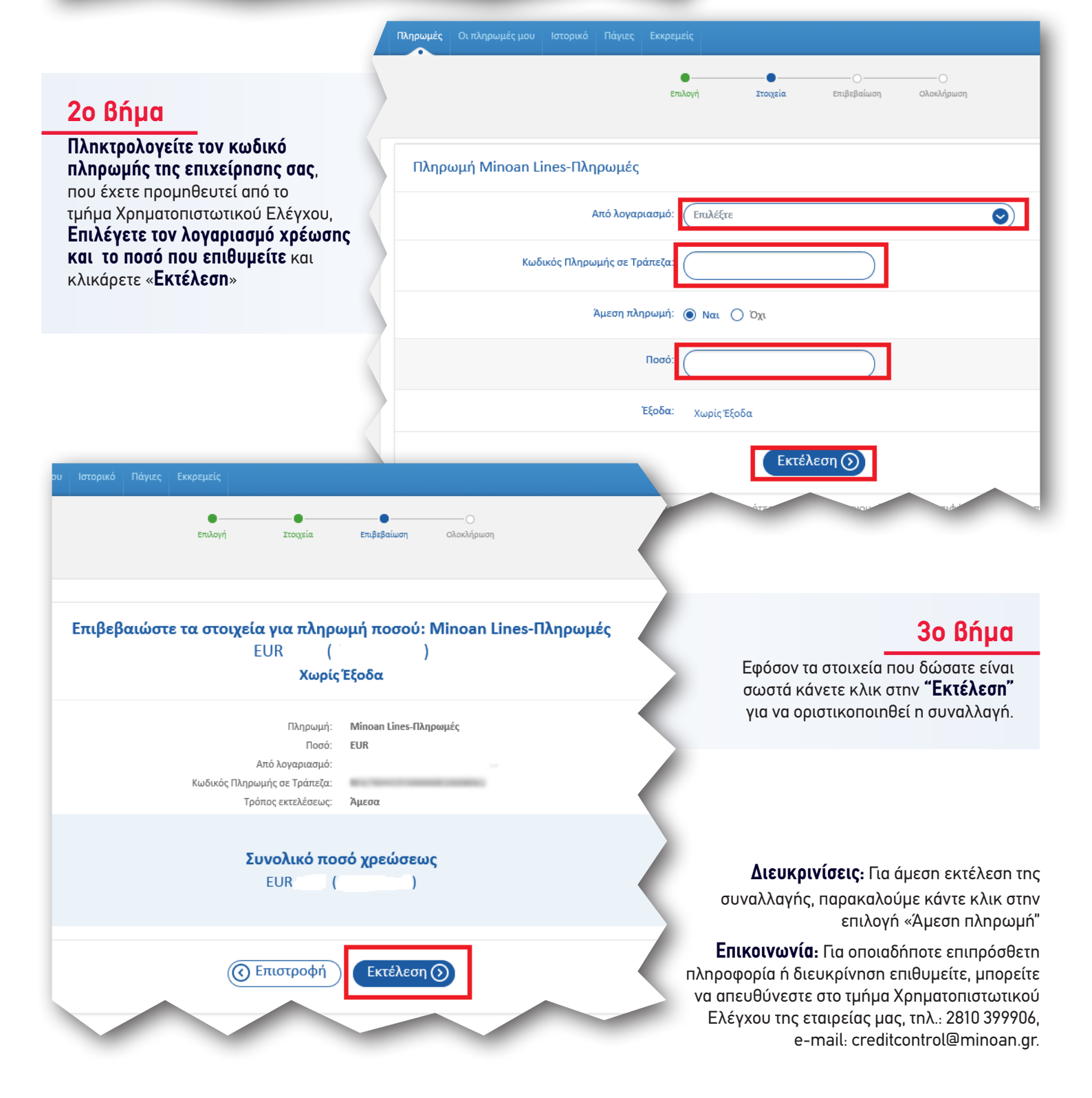

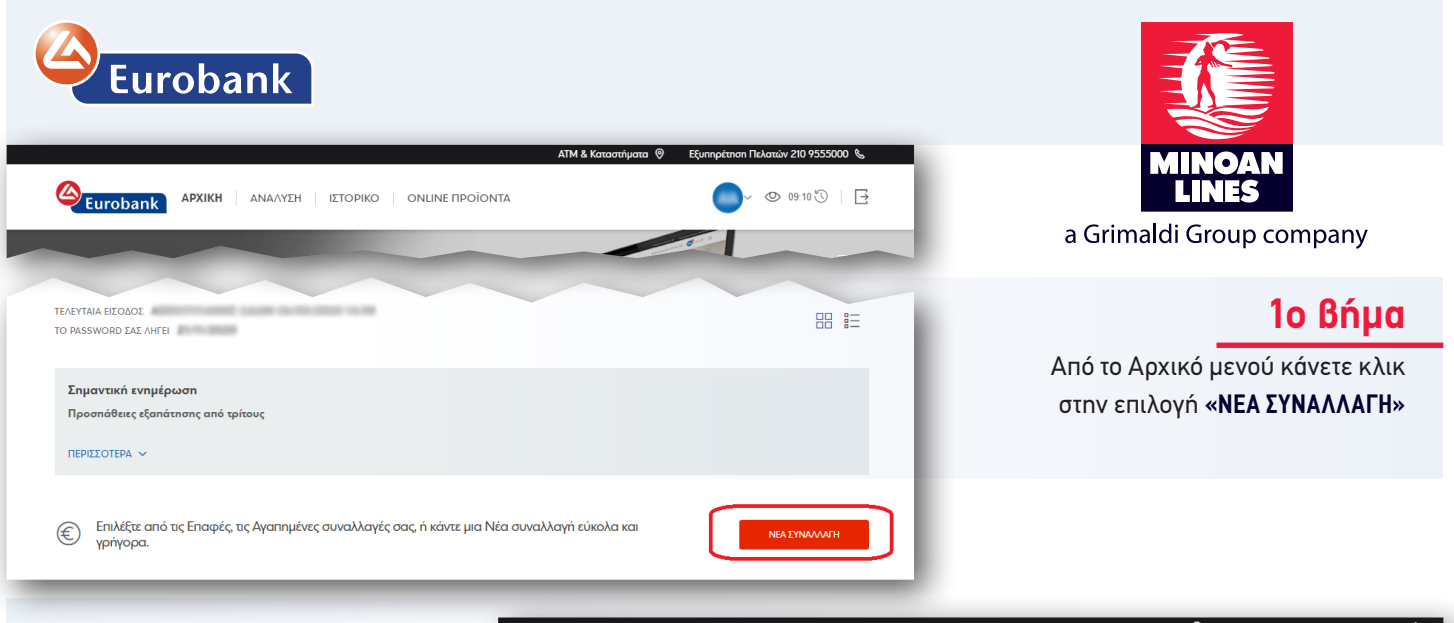

## 2ο βήμα

Πληκτρολογείτε τον κωδικό πληρωμής ΔΙΑΣ της επιχείρησης σας που έχετε προμηθευτεί από το τμήμα Χρηματοπιστωτικού Ελέγχου.

Μετά την πληκτρολόγηση του κωδικού πληρωμής ΔΙΑΣ θα εμφανιστεί η επιλογή «Minoan Lines - Πληρωμές», την οποία θα πρέπει να επιλέξετε, κάνοντας κλικ στην «ΣΥΝΑΛΛΑΓΗ».

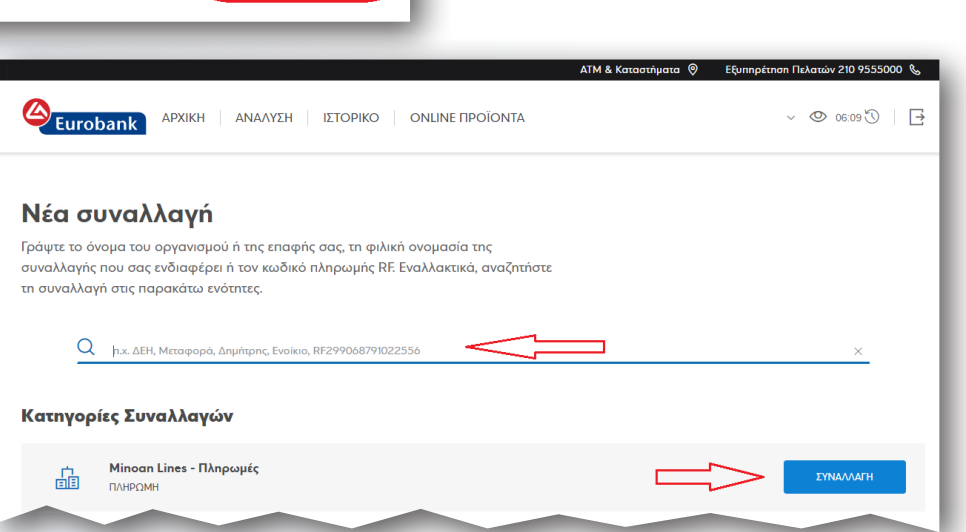

## 3ο βήμα

Επιλέγετε τον λογαριασμό χρέωσης και πληκτρολογείτε το ποσό που επιθυμείτε. Εφόσον τα στοιχεία που δώσατε είναι σωστά επιλέγετε «ΣΥΝΕΧΕΙΑ» και κάνετε κλικ στην «ΕΠΙΒΕΒΑΙΩΣΗ» για να οριστικοποιηθεί η συναλλαγή.

| <b>•</b>                       | *                                                                                                    | -                        |                                      |                                                                                                    |                                              |
|--------------------------------|----------------------------------------------------------------------------------------------------|--------------------------|--------------------------------------|----------------------------------------------------------------------------------------------------|----------------------------------------------|
| Συμπλήρωση                     | Επιβεβαίωση                                                                                                   | Ολοκλήρωση               |                                      |                                                                                                    |                                              |
| Πληρωμή Minoan Line            | es - Πληρωμές                                                                                                 |                          | Eurobank APXIKH                      | ΑΝΑΛΥΣΗ ΙΣΤΟΡΙΚΟ ΟΝLINE ΠΡΟΪΟΝΤΑ                                                                                  | ⊘ 09.45 ⊙   ⊡                                |
| Στοιχεία Χρέωσης               |                                                                                                    |                          | < Επιλέξτε άλλη Συναλλαγή            |                                                                                                    |                                              |
| ΛΟΓΑΡΙΑΣΜΟΣ/ΚΑΡΤΑ ΧΡΕΩΣΗΣ'     |                                                                                                    | 1 A                      |                                      |                                                                                                    |                                              |
|                                | Δικαιούχοι :                                                                                                  |                          | 0                                    |                                                                                                    | •                                            |
| nozo.                          | EUR                                                                                                    |                          | Συμπλήρωση                           | Επιβεβαίωση                                                                                                    | Ολοκλήρωση                                   |
| Στοιχεία Πληρωμής              |                                                                                                    |                          | Πληρωμή Minoan Lines -               | Πληρωμές                                                                                                    |                                              |
| ΚΩΔΙΚΟΣ ΠΛΗΡΩΜΗΣ*              | RF                                                                                                    |                          | Στοιχεία Χρέωσης                     |                                                                                                    |                                              |
| ΟΝΟΜΑΤΕΠΩΝΥΜΟ / ΕΠΩΝΥΜΙΑ       | O                                                                                                    | <u> </u>                 | ΛΟΓΑΡΙΑΣΜΟΣ/ΧΑΡΤΑ ΧΡΕΩΣΗΣ            | and the second second second second                                                                               |                                              |
| YNOXPEDY                       |                                                                                                    |                          | ΔΙΚΑΙΟΥΧΟΙ ΛΟΓΑΡΙΑΣΜΟΥ               | CONTRACTOR ALLOW TRUETOR                                                                                          |                                              |
| T- ( T- ()                     |                                                                                                    |                          | nozo <b>0,0</b>                      | 1 EUR                                                                                                    |                                              |
| ιροπος εκτελεσης               |                                                                                                    |                          |                                      |                                                                                                    |                                              |
| Η ΣΥΝΑΛΛΑΓΗ ΝΑ ΕΚΤΕΛΕΣΤΕΙ      | <ul> <li>Άμεσα με ενημέρωση</li> </ul>                                                                        |                          | Στοιχεία Πληρωμής                    |                                                                                                    |                                              |
|                                |                                                                                                    |                          |                                      |                                                                                                    |                                              |
|                                |                                                                                                    |                          | UNDMATERIDNYMO / ERDNYMA<br>YROXPEOY |                                                                                                    |                                              |
|                                | Οι εντολές εκτελούνται αυθημερόν και ο Οργανισμός<br>ενημερώνεται για την πληρκιμή σε πραγματικά χράγο άλο το |                          |                                      |                                                                                                    |                                              |
|                                | 24ωρο. Παράλληλα, μπορείτε να ενημερωθείτε για το                                                             |                          | Τροπος Εκτελεσης                     |                                                                                                    |                                              |
|                                | email). Μετά την εκτέλεση της συναλλαγής δεν υπάρχει η                                                        |                          | Η ΣΥΝΑΛΛΑΓΗ ΝΑ ΕΚΤΕΛΕΣΤΕΙ Άμ         | εσα με ενημέρωση                                                                                                  |                                              |
|                                | ουνατοτητα ακυρωσης από την τραπεζα.                                                                          |                          | HMEPOMHNIA EKTEAEEHE                 | μπτη, 28 Μαΐου 2020                                                                                               |                                              |
| SMS FTO KINHTO                 |                                                                                                    |                          |                                      | <ol> <li>Οι εντολές εκτελούνται αυθημερόν και ο Οργανισμός</li> </ol>                                             |                                              |
| SHO LIO KINI IO                |                                                                                                    |                          |                                      | ενημερώνεται για την ηληρωμή σε πραγματικό χρόνο όλο το<br>24ωρο. Παράλληλα, μπορείτε να ενημερωθείτε για το      |                                              |
| E-MAIL ΣΤΗ ΔΙΕΥΘΥΝΣΗ           | 0 <                                                                                                    |                          |                                      | αποτέλεσμα της εντολής σας μέσω γραπτού μηνύματος (SMS,<br>email). Μετά την εκτέλεση της συναλλαγής δεν υπάρχει η |                                              |
|                                |                                                                                                    | -                        |                                      | δυνατότητα ακύρωσης από την Τράπεζα.                                                                              |                                              |
| Χρήσιμες πληροφορίες           |                                                                                                    |                          | E-MAIL STH GIFVOYNTH                 | and a second second second                                                                                        |                                              |
| Αν ο λογαριασμός χρέωσης πο    | υ επιλέξατε είναι συνδεδεμένος με ενεργό Πρόγραμμα Συναλλαγών, η πληρωμή σας                                  | ; θα εκτελεστεί ανέξοδα! |                                      |                                                                                                    |                                              |
| Για τη διευκόλυνσή σας, λογαρι | ασμοί οι οποίοι έχουν συνδεθεί με Προγράμματα Συναλλαγών συμβολίζονται με έν                                  | αν αστερίσκο (*).        | промнова 0,                          | 00 EUR                                                                                                    | <u>,                                    </u> |
|                                |                                                                                                    | L                        |                                      |                                                                                                    | V                                            |
|                                |                                                                                                    |                          |                                      |                                                                                                    | v                                            |
|                                |                                                                                                    | V                        |                                      |                                                                                                    |                                              |
|                                |                                                                                                    |                          |                                      |                                                                                                    |                                              |
| AS CHINE GOVOJIMA              |                                                                                                    |                          |                                      |                                                                                                    |                                              |
|                                |                                                                                                    |                          |                                      |                                                                                                    |                                              |

**Διευκρινίσεις:** Για άμεση εκτέλεση της συναλλαγής, παρακαλούμε κάντε κλικ στην επιλογή "Άμεσα με ενημέρωση"

Επικοινωνία: Για οποιαδήποτε επιπρόσθετη πληροφορία ή διευκρίνηση επιθυμείτε, μπορείτε να απευθύνεστε στο τμήμα Χρηματοπιστωτικού Ελέγχου της εταιρείας μας, τηλ.: 2810 399906, e-mail: creditcontrol@minoan.gr.